# Instructions for Resetting Username or Password

## Reset Password

Go to the SPS homepage (<u>https://www.springfieldpublicschools.com/</u>) and select "**Parents**" then the **Parent Portal** link.

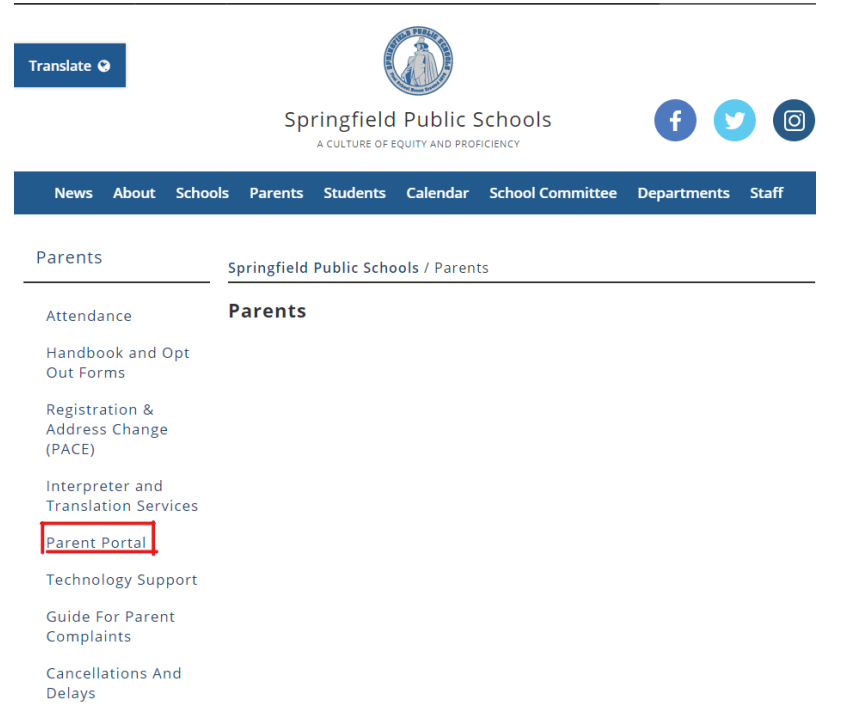

Select "Log-On to the PowerSchool Parent Portal"

| Attendance                              | Springfield Public Schools / Parents / Parent Portal                                                                                                    |
|-----------------------------------------|----------------------------------------------------------------------------------------------------|
| Handbook and Opt Out<br>Forms           | Parent Portal                                                                                                    |
| Registration & Address<br>Change (PACE) | Log-On to the PowerSchool Parent Portal                                                                                                    |
| Interpreter and<br>Translation Services | Get the PowerSchool App for iPhone, Use district code <b>CFCQ</b> for Springfield.<br>Get the PowerSchool App for Android, Use district code <b>CFCQ</b> for Springfield. |
| Parent Portal                           | Subscribe                                                                                                    |
| Technology Support                      | Search                                                                                                    |
| Guide For Parent                        | File Names Size                                                                                                    |

Select "Forgot Username or Password?"

| tude           | ent and Parent Sign In          |         |
|----------------|---------------------------------|---------|
| ign In         | Create Account                  |         |
| -last !        |                                 |         |
| elect L        | anguage                         |         |
| English        |                                 | ~       |
| Jsernan        | ne                              |         |
|                |                                 |         |
| asswo          | rd                              |         |
| 19929199919999 |                                 |         |
|                | Format Linearrange or Dannunger |         |
|                | Forgot Osemanie of Password?    |         |
|                |                                 | Sian In |
|                |                                 |         |

Enter Username and the Parent Email Address on record.

Select "Enter"

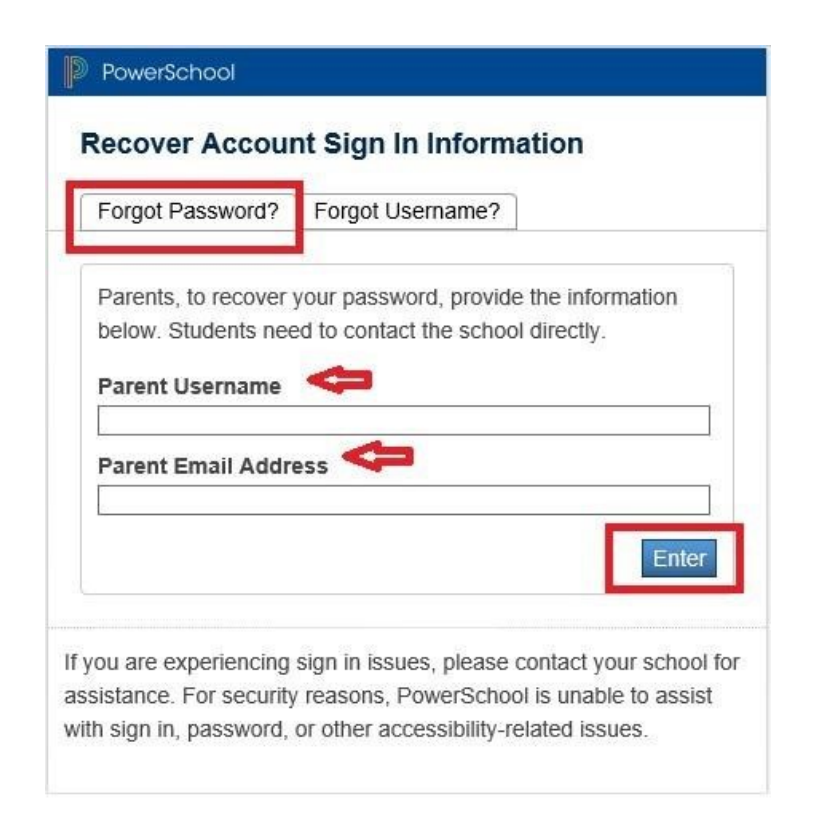

The system will send an email with the username on record with a link for the user to return to the login page.

Email text will resemble the example shown below.

*Note:* The link provided will only be functional for 30 minutes.

#### Example email:

You recently requested a new password.

To reset your password, visit the link below. This link is valid for only 30 minutes.

https://sis.springfieldpublicschools.com:443/public/recover\_password.html? t=tee3ISiwHoXUcDH8yqhS3T000051fe

If clicking the link above does not work, copy and paste the web site address in a new browser window instead.

If you have forgotten your username, click the "Having Trouble Signing In?" link on the sign in page and follow steps for recovering your username.

Note: Replies to this message are not monitored or answered.

Select the **link**.

Enter Username and New Password and Confirm New Password.

*Note: Y*ou must pick a password which has not been used by you previously. Select "Enter".

| ecover                  | Password                                              |
|-------------------------|-------------------------------------------------------|
| er your us              | ername and password.                                  |
| New pass                | vord must:                                            |
| •Be at leas             | t 6 characters long                                   |
| Usernam                 | e                                                     |
| New Pas                 | sword                                                 |
| Confirm                 | New Password                                          |
|                         | Enter                                                 |
| ce your pa<br>nember vo | ssword has been updated you will be signed in. Please |

### Reset Username

Go to the SPS homepage (<u>https://www.springfieldpublicschools.com/</u>) and select on "**Parents**" then the **Parent Portal** link.

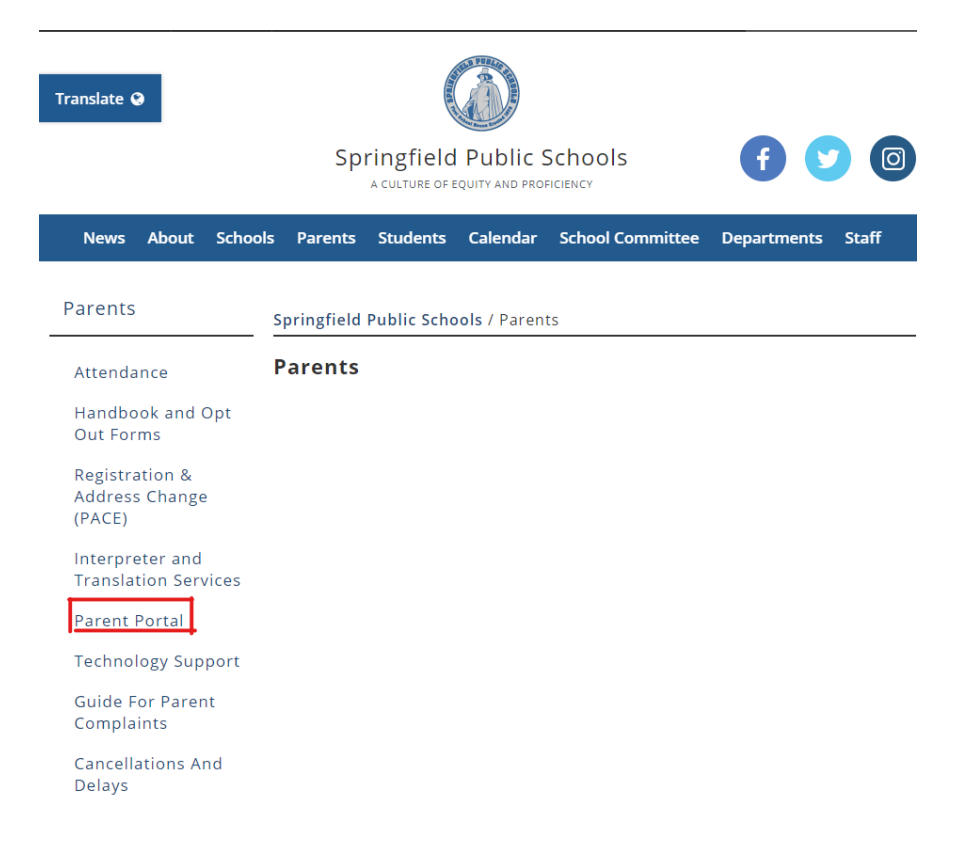

#### Select "Log-On to the PowerSchool Parent Portal"

| Attendance                              | Springfield Public Schools / Parents / Parent Portal                                                                                                    |       |
|-----------------------------------------|----------------------------------------------------------------------------------------------------|-------|
| Handbook and Opt Out<br>Forms           | Parent Portal                                                                                                    |       |
| Registration & Address<br>Change (PACE) | Log-On to the PowerSchool Parent Portal                                                                                                    |       |
| Interpreter and<br>Translation Services | Get the PowerSchool App for iPhone, Use district code <b>CFCQ</b> for Springfield.<br>Get the PowerSchool App for Android, Use district code <b>CFCQ</b> for Springfield. |       |
| Parent Portal                           | Subs                                                                                                    | cribe |
| Technology Support                      | Search                                                                                                    | 3     |
| Guide For Parent                        | File Names Size                                                                                                    |       |

Select "Forgot Username or Password?"

| Select Lan | guage |  |   |
|------------|-------|--|---|
| English    |       |  | ~ |
| Username   |       |  |   |
| 1          |       |  |   |
| Password   |       |  |   |

Select "**Forgot Username**?" Enter the **Parent Email Address** on record.

Select "Enter".

| orgot Password?                                                  | Forgot Username?                                                                   |
|------------------------------------------------------------------|------------------------------------------------------------------------------------|
| Parents, to recover<br>pelow. Students nee<br>Parent Email Addre | your username, provide the information<br>d to contact the school directly.<br>ess |
|                                                                  | Ente                                                                               |

The system will send an email with parents' username, to the address provided.

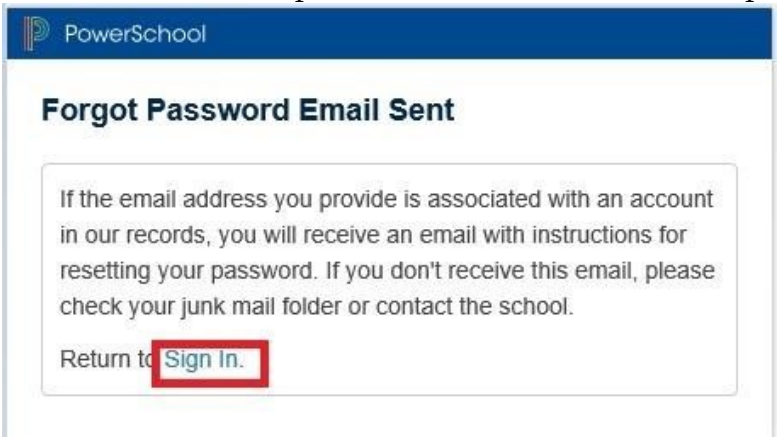